## **Delete Vendor Notes**

Last Modified on 03/28/2025 5:05 pm EDT

To delete a Vendor Note, navigate to Accounts Payable > Vendors.

The Vendor list opens. Locate the desired vendor, and then click on the hyperlink of the vendor in the Vendor # column.

| /endors                                                       |                           |                    |              |                |  |  |  |  |  |  |  |
|---------------------------------------------------------------|---------------------------|--------------------|--------------|----------------|--|--|--|--|--|--|--|
| + New Vendo                                                   | Cu                        | Custom Grid Layout |              |                |  |  |  |  |  |  |  |
| Drag a column header and drop it here to group by that column |                           |                    |              |                |  |  |  |  |  |  |  |
| Vendor # †                                                    | Name                      | Account # :        | Open Balance | Phone 1        |  |  |  |  |  |  |  |
| <u>1000</u>                                                   | Perennial Software        | 1000               | \$390.00     | (440) 247-5602 |  |  |  |  |  |  |  |
| <u>1001</u>                                                   | ADI                       |                    | \$4,070.00   | (888) 245-3653 |  |  |  |  |  |  |  |
| <u>1002</u>                                                   | DCS                       | 1456123            | \$260.00     | (905) 760-3000 |  |  |  |  |  |  |  |
| <u>1003</u>                                                   | Bold Group Software       | 0123456789         | \$0.00       |                |  |  |  |  |  |  |  |
| <u>1004</u>                                                   | Joseph & Joseph Attorneys | 11222              | \$0.00       |                |  |  |  |  |  |  |  |
| <u>1005</u>                                                   | Acme Alarm Services       |                    | \$0.00       |                |  |  |  |  |  |  |  |
| <u>1234</u>                                                   | Bosch                     |                    | \$0.00       | 4405490304     |  |  |  |  |  |  |  |
| <u>1235</u>                                                   | A1 Testing Labs           |                    | \$0.00       | 4405490304     |  |  |  |  |  |  |  |
| <u>1236</u>                                                   | Ace Hardware              |                    | \$3,753.50   | (888) 555-2222 |  |  |  |  |  |  |  |
| <u>2500</u>                                                   | Bosch Security Systems    | 32558              | \$0.00       |                |  |  |  |  |  |  |  |
| 2501                                                          | Tri-Ed                    | FES10225           | \$0.00       |                |  |  |  |  |  |  |  |
| <u>2503</u>                                                   | DMP                       | 102245             | \$0.00       | 2135551010     |  |  |  |  |  |  |  |
| <u>2504</u>                                                   | Phillips Electric         | 123                | \$0.00       | (123) 455-1233 |  |  |  |  |  |  |  |
|                                                               |                           |                    |              |                |  |  |  |  |  |  |  |
| H < 1 → H 1-13 of 13 items Ø Refresh                          |                           |                    |              |                |  |  |  |  |  |  |  |

The Vendor page opens. Click on the Notes tab. Locate the desired note in the grid area, and then click the Delete button.

| < 🏹 Tri-ed -                        | 2501                                               |            |                                   |         |             |                  |                         |                                                   | 🥜 Edit               | i ∰ T                             | asks  | 🔊 Histo |  |
|-------------------------------------|----------------------------------------------------|------------|-----------------------------------|---------|-------------|------------------|-------------------------|---------------------------------------------------|----------------------|-----------------------------------|-------|---------|--|
| Open Receipts                       | S Open Bills Open Credits Open Balls \$0.00 \$0.00 |            |                                   |         | nce         | Address<br>Phone |                         |                                                   |                      | PO Box 3255 Los Angeles, CA 90025 |       |         |  |
| 12<br>1<br>0.8<br>0.6<br>0.4<br>0.2 | Vendor                                             | Aging      |                                   |         |             |                  | 1099<br>Remit To<br>Cus | Email<br>Eligible?<br>Address<br>stomer #<br>Term | <br>FES102<br>Net 45 | 25                                |       |         |  |
| 0 - Cur                             | rent — 1-30 Days =                                 | = 31-60 Da | ays — 61-90 Days -<br>Paumooto    | - 91+   | erlite Che  | oke              | Parte                   | Na                                                | tas                  | Doce                              | Part  | ladoar  |  |
| 1 + Add Note                        | 0                                                  | 0          | 0                                 |         | 0 0         |                  | 1                       | (                                                 | D                    | 0                                 |       | 0       |  |
| Note<br>Company does not p          | bay freight charges; inc                           | iluded     | Modified<br>Apr 24, 2022, 7:52:44 | :<br>PM | Modified By | Type<br>Sta      | andard                  | Expiration                                        | n i                  | 🖋 Edit                            | ā ¤   | elete   |  |
|                                     |                                                    |            |                                   |         |             |                  |                         |                                                   |                      |                                   |       |         |  |
|                                     |                                                    |            |                                   |         |             |                  |                         |                                                   |                      |                                   |       |         |  |
| H 4 1 F                             | M                                                  |            |                                   |         |             |                  |                         |                                                   | 1-1of1it             | iems 🖗                            | Refre | sh      |  |

A confirmation message opens. Clicking the Yes button will permanently delete the note. Make certain this is what you want to do.

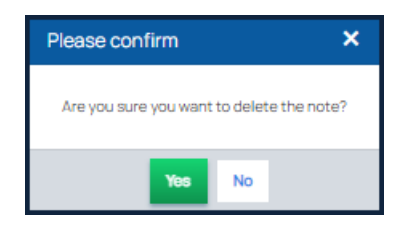